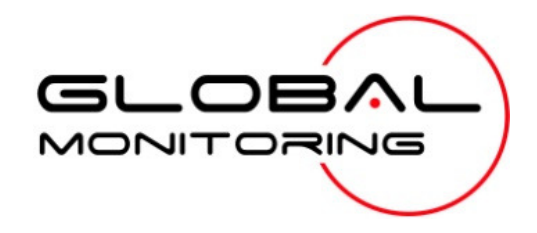

Messenger<sup>™</sup> XL-70 Remote Monitoring System

**USER'S MANUAL** 

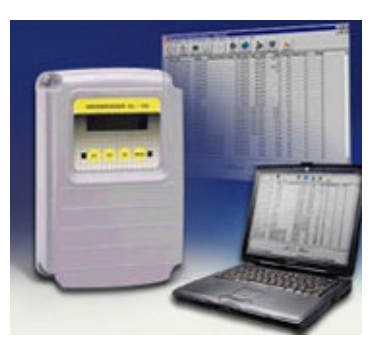

Messenger XL-70 User's Manual Revision H.4 Part number: P-9001

Copyright 2007 Global Monitoring, LLC www.GlobalMonitoring.com Monitor anything, anywhere.

# Welcome to the Global Monitoring Family

Congratulations on your acquisition of a Messenger XL-70 Remote Monitoring System. Installation and operation of the Messenger have been designed so that you can quickly and effortlessly realize the remote possibilities placed at your fingertips with this state-of-the-art telemetry system.

This guide steps you through the installation, configuration and operation procedures that are typical of most applications. Supplemental information covering less common installation scenarios can be found on our website.

#### Still have Questions?

Global Monitoring is committed to helping you realize the benefits of our remote monitoring technology. If there is a question that cannot be answered easily and completely in our documentation, please email us at <u>support@globalmonitoring.com</u> or call us Monday through Friday between 10 AM and 4 PM ET at + 1 610. 604. 0760.

### **Table of Contents**

| Welcome to the Global Monitoring Family               | 3  |
|-------------------------------------------------------|----|
| Product satisfaction, support and warranty            | 5  |
| An introduction to the XL-70 remote monitoring system | 6  |
| Typical applications                                  | 6  |
| Features and Specifications                           | 7  |
| Choose the communication mode that's right for you    | 8  |
| Standard and optional modes                           | 8  |
| Additional modes                                      | 12 |
| Select your sensors                                   | 13 |
| Install the hardware                                  | 14 |
| Locate and mount the system                           | 14 |
| Connect inputs and outputs                            | 15 |
| Connect a power source                                | 17 |
| Connect to a communications service                   | 17 |
| Plug it in                                            | 18 |
| Establish communication                               | 19 |
| Preparation                                           | 19 |
| Creating the connection                               | 20 |
| Configure the system                                  | 24 |
| Log on as administrator                               | 24 |
| Security Codes                                        | 24 |
| Identifying the system                                | 25 |
| Configuring the inputs                                | 26 |
| Configure the Alarm Dialer                            | 29 |
| Configure the Data Logger                             | 30 |
| Configure the Output Controller                       | 31 |
| Working with the Messenger XL-70                      | 34 |
| "Voice Mode" commands                                 | 34 |
| Front Panel controls                                  | 36 |
| "Data Mode" commands                                  | 38 |
| Getting data via the internet                         | 39 |
| Getting automatic reports                             | 39 |
| Alarm handling                                        | 40 |
| Data analysis                                         | 41 |
| Options and accessories                               | 44 |
| About our company                                     | 45 |
| Environmental policy                                  | 46 |
| Privacy policy                                        | 47 |
| Important notices                                     | 48 |
| Glossary and TLA's                                    | 49 |

# **Glossary and TLA's**

| 4-20 mA          | A signal standard for sensors whereby a 4mA current<br>represents a bottom-of-scale reading and a 20mA<br>current represents a top-of-scale reading.                                                                 |
|------------------|----------------------------------------------------------------------------------------------------|
| Base Plate       | That part of the Messenger XL-70 that includes the battery and connectors for all field wiring.                                                                                                    |
| CEC              | California Energy Commission.                                                                                                    |
| Data Logger      | A subsystem within the Messenger XL-70 that records<br>data from all inputs and outputs on a periodic basis.<br>Can be configured to record alarm events.                                                            |
| Engineering Unit | S                                                                                                    |
| Hacker           | An event that is recorded whenever someone repetitively enters an incorrect passcode.                                                                                                    |
| Hyper-Access     | A software program for a Windows PC that emulates a data terminal. Available for free at                                                                                                    |
|                  | www.hilgraeve.com/htpe/download.html                                                                                                    |
| Landline         | Refers to any conventional wired dial-tone phone line.                                                                                                    |
| NEMA Enclosure   | An enclosure designed for electrical applications that<br>passes certain mechanical and environmental                                                                                                    |
|                  | metalic enclosure suitable for use in wet locations.                                                                                                    |
| Passcode         | An 8 digit, numeric-only password.                                                                                                    |
| RoHS             | An EU directive that specifies allowable lead content in certain items.                                                                                                    |
| TLA              | Refers to any 'Three Letter Acronym'.                                                                                                    |
| Top Cover        | That part of the Messenger XL-70 that includes all<br>active components such as the main processor. The top<br>cover can be easily replaced by non-technical<br>personnel to resolve most hardware related problems. |

### **Important notices**

Global Monitoring's products are designed to monitor industrial equipment and/or processes. Global Monitoring's products must not be used for any life-support or human safety application including such applications as burglar/fire alarms, or detection of harmful or dangerous conditions.

Global Monitoring makes no warranty of any kind with regard to this publication, including, but not limited to, the implied warranties of merchantability and fitness for a particular purpose.

Global Monitoring shall not be liable for incidental or consequential damages in connection with the furnishing, performance, or use of its products.

This publication contains proprietary information that is protected by copyright. All rights reserved. No part of this publication may be photocopied, reproduced, or translated to another language without the prior written consent of Global Monitoring. The information contained in this publication is subject to change without notice.

This equipment has been tested and found to comply with the requirements in Part 15 of the FCC rules for a Class A digital device. These limits are designed to provide reasonable protection against harmful interference when the equipment is operated in a commercial environment. This equipment generates, uses, and can radiate radio frequency energy and if not installed and used in accordance with the instruction manual, may cause harmful interference to radio communications. Operation of this equipment in a residential area may cause unacceptable interference to radio and TV reception, requiring the operator to take whatever steps necessary to correct the interference.

This class A digital device complies with Canadian ICES-003.

The technology embedded within this product is protected and may not be copied or reverse engineered.

Messenger, m2mLIVE, GlobalNET and m2m2go are trademarks of Global Monitoring Inc. Other company and product names are trademarks or registered trademarks of their respective owners.

© 2007 Global Monitoring, LLC. . All rights reserved.

# Product satisfaction, support and warranty

Global Monitoring wants you to be satisfied with your purchase. Contact us by phone or email for product support or to discuss any problems or concerns.

When used in accordance with applicable installation and operating instructions, our standard products are backed by a limited one-year parts and labor warranty in which we will repair or replace (at our option) any device that fails to operate as designed.

Technical Support (email) Email your questions to <u>support@GlobalMonitoring.com</u>

Technical Support (Phone) Call 610-604-0760 between 10 AM and 4 PM ET (UT-5).

#### Repairs

Call 610-604-0760 between 10 AM and 4 PM ET (UT-5) or email support@GlobalMonitoring.com to request an RMA and shipping instructions.

#### Customization

Global Monitoring can modify a standard product or engineer a custom monitoring system for your unique application. Call 610-604-0760 to discuss your requirements with us.

# An introduction to the XL-70 remote monitoring system

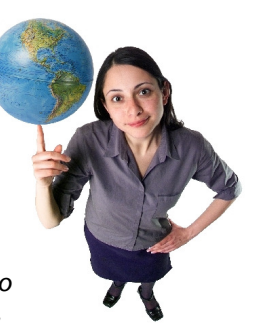

The Messenger XL-70 gives you the capability to monitor equipment, environmental, and other

conditions at one or more remote locations from the convenience of your desk or cell-phone. This capability can be put to work in a variety ways, with the end result being less time on the road, improved efficiency, better customer service and your own 'peace of mind.'

# **Typical applications**

Different businesses use the capabilities of the Messenger XL-70 Remote Monitoring System in different ways – for some, it is to reduce waste. For others, it is to improve reliability.

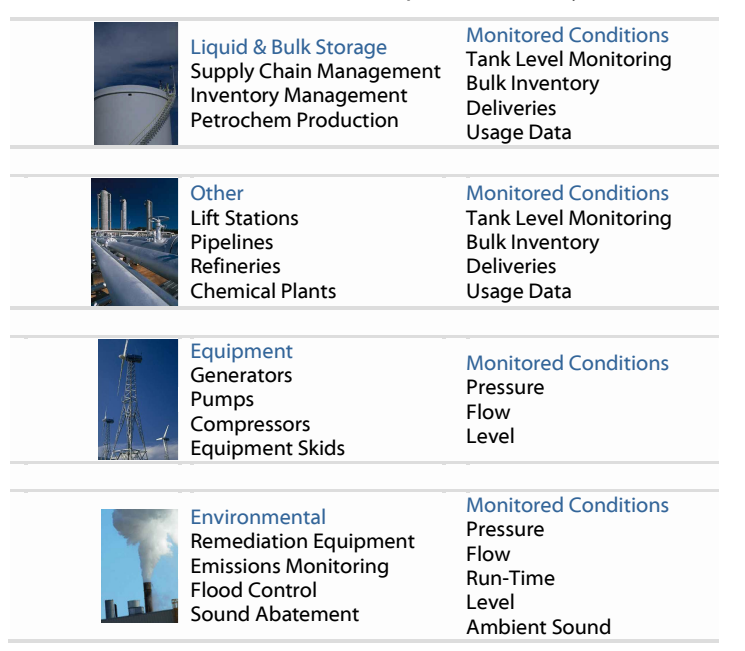

# **Privacy policy**

Global Monitoring collects and uses contact and other information about you to provide the services you request and to communicate with you. This information may be provided to other companies that work on our behalf. We do not sell, rent or lease our customer lists to third parties.

We may access and/or disclose your personal information if we believe such action is necessary to: (a) comply with the law or legal process served on Global Monitoring; (b) protect and defend the rights or property of Global Monitoring (including the enforcement of our agreements); or (c) act in urgent circumstances to protect the personal safety of our users or members of the public.

Our privacy practices may change without notice. To view our current privacy policy, visit www.globalmonitoring.com.

# **Environmental policy**

Global Monitoring is committed to operate in an environmentally responsible manner. We often exceed the standards set for by the US Federal Government, the State of California, and the European Union.

#### Energy Efficiency

Global Monitoring products incorporate 'CEC' and 'Energy Star' compliant efficiency level IV power supplies that significantly reduce energy consumption.

#### Lead reduction/RoHS compliance

Global Monitoring's products are classified under the scope of the European Union's RoHS Directive as Category 9 products. Although not required to do so, we use RoHS compliant power supplies and offer a lead recycling program.

#### Recycled content

Our products are manufactured with both new and recycled content. Key components such as batteries are always new. Other components such as hardware and PCB assemblies are either new or certified by Global Monitoring to be 'as new'. Paper and cardboard components generally contain recycled paper fiber.

#### End-of-Life disposal program

Products that have completed their service life can be returned to Global Monitoring where they will be disassembled and recycled in an environmentally responsible manner.

# **Features and Specifications**

| Standard Inputs: | Four analog inputs. Each accepts a 4-20mA or dry contact<br>signal. Ten-bit resolution. Feature include: scaling, adjustable<br>filtering, data-logging, alarm set-points, pulse counting, run-<br>timer, linearization table, control set-points and more.                                                                                                   |
|------------------|----------------------------------------------------------------------------------------------------|
| Optional Inputs: | Up to 24 additional inputs can be added in blocks of eight.<br>Each input accepts a voltage signal. Selectable input ranges<br>from +/- 1VDC to +/- 10 VDC. Can also accept dry-contact and<br>4-20 mA signals using external resistors. Inputs have 14 bit<br>resolution. Features include scaling, data-logging, alarm<br>triggering, and more.             |
| Outputs:         | Two solid-state relays can switch 60 volts AC/DC at 200 mA.<br>Outputs can be controlled either manually or automatically (as<br>a function of input set-points or alarm status.)                                                                                                    |
| Communication:   | Includes a 33.6 kbs landline modem with fax and voice<br>capabilities; an RS232 port for local access, and an RS485 port<br>for I/O expansion. Optional com kits are available for cell-<br>phone communication, wireless messaging and Ethernet<br>connectivity. Additional com-kits are planned for the future.                                             |
| Data Logger:     | Any combination of inputs and outputs can be logged at<br>intervals ranging from 1 second to 99 hours. Alarms and<br>system events can also be logged. Each log entry is time/date<br>stamped. Capacity is configuration dependant and can range<br>from 10, 000 records to over 50,000 records. Data can be<br>downloaded as comma-separated variable ASCII. |
| Alarm Processor: | Each input has configurable high and low alarm set-points,<br>dwell time and other parameters. Alarms can control outputs<br>or initiate a notification process. Alarm events and return to<br>normal events are recorded in the data logger.                                                                                                    |
| Front Panel:     | Keypad and 2-line LCD enable local viewing of I/O status and other information.                                                                                                    |
| Power Supply:    | 110/120 VAC 50/60 hz. Energy Star and CEC compliant.<br>Optional 90 to 270 VAC supply is available.                                                                                                    |
| Battery:         | Internal rechargeable battery provides uninterrupted operation for up to 4 hours in the absence of AC power.                                                                                                    |
| Physical:        | Size - 5.5" W x 8.25" H x 2.875" D<br>Weight - 2.5 LB (1050 G)<br>Operating temperature - 0C to 40C<br>Four mounting holes facilitate wall mounting. All wires exit<br>through two 7/8" diameter holes. Wire glands are included.                                                                                                    |

# Choose the communication mode that's right for you

The usefulness of any remote monitoring system is dependent on its ability to move information from a remote site to the people, devices or systems that need it. The Messenger System offers many ways to move that information – you choose the modes appropriate to your application.

# Standard and optional modes

A communication mode is a set of technologies used to move information from a Messenger System at a remote location to a target destination. One mode may move the information over a landline and deliver it vocally to a cell phone, while another may move the information via satellite and post it on a website.

A communication mode is more than just phone-lines, broadband connections and hardware - it includes the 'know how' of remote monitoring experts, developed over many years, to insure the reliable and cost-effective delivery of information from a remote site to the people or systems that need it. This 'know how', embedded into every XL-70, makes the implementation of any given communication mode a straightforward process.

The Messenger XL-70 Remote Monitoring System currently supports 12 distinct modes for remote communication plus two modes for local communication. Additional communication modes are anticipated.

Several communication modes permit remote configuration of the Messenger System, while others are intended for data reporting only. In most cases, you can enable several communication modes; however, at least one of those modes should support remote administration.

The next few pages describe each of the communication modes for you to choose from.

# About our company

Global Monitoring is an established company in the growing field of remote monitoring. Originally founded as a private company in 1988, we were the first to offer a low-cost, easy-to-use remote monitoring system with the full range of capabilities required for targeted industrial and utility markets. Our systems were adopted by water companies, phone companies and multinational corporations for preventive maintenance, inventory management and environmental monitoring applications.

Our pioneering efforts include:

- Being the first company to integrate data acquisition, data logging, control, communications, and other functions into a low cost OEM module.
- Demonstrating (in 1992) a system that collected water-quality data from remote sites and posted that data to a website.
- Using satellite technology to monitor and control the operation of gas-turbine power plants.
- Development of various remote monitoring technologies that enable equipment engineers to schedule preventive maintenance of equipment such as pumps or motors ahead of actual failure.

In 2003, after a brief acquisition by a fortune 500 company, we reorganized as Global Monitoring, LLC., with a new vision for how to do business. That vision includes a commitment to use our remote monitoring technologies to address social needs such as improving water-quality in third-world countries, safeguarding the environment, and making businesses run more efficiently.

Today, Global Monitoring is unique in both the products we sell and the way in which we conduct business.

# **Options and accessories**

| Cell-Com Kit<br>Part number P-2001                   | Provides support for Cellular/PC mode,<br>Cellular/Browser and Cellular/Voice mode.<br>Requires cell-phone activation with a carrier of<br>your choice. Kit includes transceiver, power-<br>supply, antenna, data cable and instructions. |
|------------------------------------------------------|----------------------------------------------------------------------------------------------------|
| Wireless-Com Kit<br>Part number P-2002               | Provides support for Wireless Data/Browser mode.<br>Requires m2mLIVE subscription. Kit includes<br>transceiver, power-supply, antenna, data cable<br>and instructions.                                                                    |
| <b>Sat-Com Kit</b><br>Part number P-2003             | Special Order. Call for details.                                                                                                    |
| <b>Ethernet Kit</b><br>Part number P-2004            | Provides support for Ethernet/Browser mode. Kit includes transceiver, power-supply, data cable and instructions.                                                                                                    |
| <b>Universal Serial Kit</b><br>Part number P-2005    |                                                                                                    |
| <b>3-Wire to DB9-F Adapter</b><br>Part number P-2006 |                                                                                                    |
|                                                      |                                                                                                    |
| m2mLIVE Diagnostics<br>Part number M-1006            |                                                                                                    |
| Expansion Module<br>Part number P-2007               |                                                                                                    |
| Output Relay<br>Part number P-2008                   |                                                                                                    |
| <b>Nema Enclosure</b><br>Part number P-2009          |                                                                                                    |
|                                                      |                                                                                                    |

#### Landline/PC

- Messenger is attached to a standard landline (dedicated or shared.)
- PC (with modem) is also attached to a landline.
- Standard feature!
- Supports remote administration

#### Landline/Voice

• Messenger is attached to a standard landline (dedicated or shared) and delivers vocalized reports to any phone or cell phone.

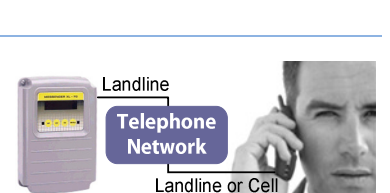

Landline

Landline

Telephone

Network

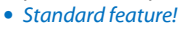

#### Landline/Fax

• Messenger uses a standard landline (dedicated or shared) to send reports to any fax machine.

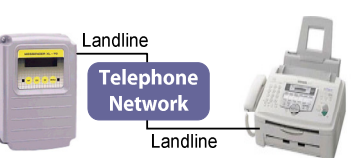

Standard feature!

#### Landline/Browser

- Messenger is attached to a standard landline (dedicated or shared.)
- PC requires internet access.
- Requires m2mLIVE Service

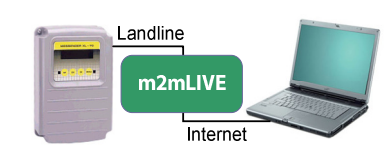

#### Landline/Email Attachment

- Messenger is attached to a standard landline (dedicated or shared.)
- PC requires internet access.
- Requires m2mLIVE Service

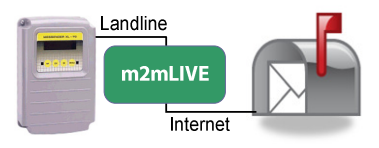

#### Cellular/PC

- Messenger is attached to a cellular interface.
- PC (with modem) is attached to a landline.
- Requires optional "Cell-Com Kit"
- Supports remote administration

#### **Cellular/Voice**

- Messenger is attached to a cellular interface reports vocally to any phone or cell phone.
- Requires optional "Cell-Com Kit"

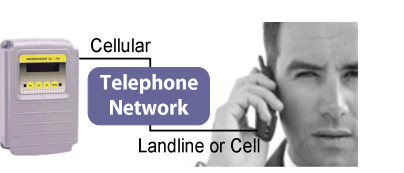

Landline

Cellular

Cellular

m2mLIVE

Internet

Telephone

Network

#### **Cellular/Browser**

- Messenger is attached to a cellular interface.
- PC requires internet access.
- Requires m2mLIVE Service
- Requires optional "Cell-Com Kit"

#### Wireless Data/Browser

- Messenger is attached to a wireless data interface.
- Data is available from any webbrowser.
- Requires optional "Wireless-Com Kit"
- Requires m2mLIVE Service

#### Satellite/Browser

- Messenger is attached to a satellite interface.
- Data is available from any webbrowser.
- Requires optional "Sat-Com Kit"
- Requires m2mLIVE Service

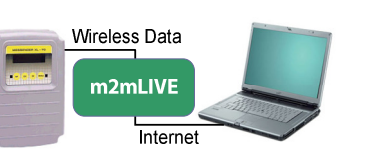

Below is an example of actual tank-level data. The graph was generated by Microsoft Excel.

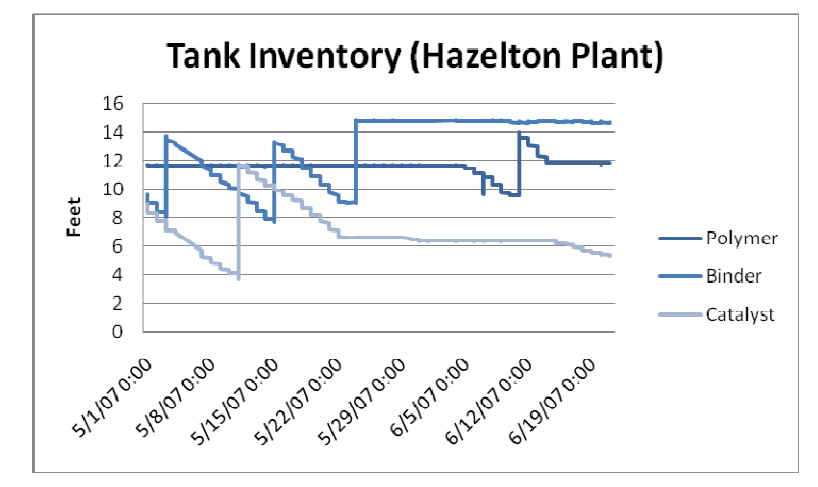

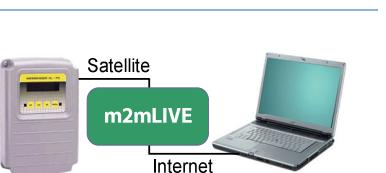

| A dialog box will indicate  |
|-----------------------------|
| the progress of the         |
| transfer. When the transfer |
| is complete,                |
| HyperTerminal will          |
| automatically return to the |
| terminal screen.            |
|                             |

| Xmodem file | e receive for ACME Chemical Company |
|-------------|-------------------------------------|
| Storing as: | C:\log.cmp                          |
| Packet:     | 16 Error checking: CRC              |
| Retries:    | 0 Total retries: 0 File: 2K         |
| Last error: | Throughput: 196 cps                 |
| Elapsed:    | 00:00:09                            |
|             | Cancel                              |

#### The contents of the downloaded file looks like this:

OFF,06/21/2007 14:12:14.4, 8,94,8.13,667,,19.95,,,,0,3,0,3,,,0,0,0,0,00 LOG,06/21/2007 14:42:39.0, 8,94,8.13,667,20.00,,,,0,3,0,3,,,0,0,0,0,0 LOG,06/21/2007 15:42:39.0, 8,94,8.13,558,20.00,,,0,3,0,3,,,0,0,0,0,0 N,06/21/2007 16:16:06.4, 8,94,8.13,538,20.00,,,0,3,0,3,,,0,0,0,00

Start Microsoft Excel and open the file that you just downloaded. Excel will recognize it as a text file and prompt you for import parameters. Specify **delimited** data and a **comma** delimiter.

The spreadsheet will populate with one data-log record per row with each field in a specified column as follows:

| Column | Field Name        | Notes                     |
|--------|-------------------|---------------------------|
| А      | Record Identifier | LOG = Period entry        |
|        |                   | ALM = Alarm detected      |
|        |                   | ON = Successful login     |
|        |                   | OFF = Offline             |
|        |                   | RST = System reset        |
| В      | Time Stamp        | MM/DD/YYYY HH:MM:SS       |
| E      | Input #1          | Input value               |
| F      | Input #2          | Input value               |
| G      | Input #3          | Input value               |
| Н      | Input #4          | Input value               |
| 1      | Battery Voltage   | Reflects the condition of |
|        |                   | the backup battery.       |
| U      | Output #1         | On/off status             |
| V      | Output #2         | On/off status             |

#### Ethernet/PC

- Messenger is attached to an ethernet interface.
- Data is available from any PC.
- Requires optional "Ethernet-Com Kit"
- Supports remote administration

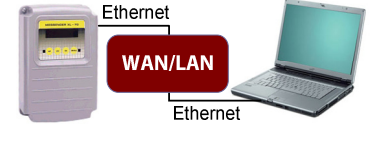

Ethernet

m2mLIVE

Direct Link

#### Ethernet/Browser

- Messenger is attached to an ethernet interface.
- Data is available from any webbrowser.
- Requires optional "Ethernet Com Kit"
- Requires m2mLIVE Service

#### **Serial Connection**

- Messenger System connects directly to the USB or RS-232 port of a PC.
- Standard feature (requires cable.)
- Supports remote administration

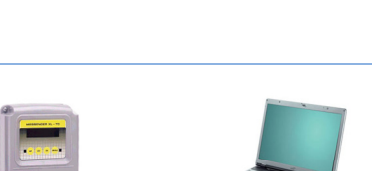

Internet

#### **Front Panel**

- Input conditions can be checked through the Messenger System's front panel user interface.
- Standard feature!

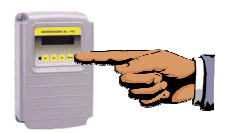

### **Additional modes**

The table below indicates if a particular communication mode is standard, optional, or proposed for future release.

|                  | Landline | Cell | Wireless | Satellite | Ethernet |
|------------------|----------|------|----------|-----------|----------|
| PC (Terminal)    | S        | 0    |          |           | 0        |
| Voice            | S        | 0    |          |           |          |
| Fax              | S        |      |          |           |          |
| Browser          | 0        | 0    | 0        | 0         | 0        |
| Email Attachment | 0        |      |          |           |          |
| Text Messaging   | F        | F    | F        | F         | F        |
| Database         | F        | F    | F        | F         | F        |
| SmartPhone/PDA   | F        | F    | F        | F         | F        |

S=Standard O=Optional F=Proposed for future

# **Data analysis**

The contents of the data-logger can be downloaded and opened in a program such as Microsoft Excel for analysis, graphing and reporting.

The file transfer procedure described below is simple, but time sensitive. Once started, it must be completed within 45 seconds, else the process will time out and need to be restarted.

At the command prompt, type LOG O and select option 2.

| &XL70 Demonstration Site - H                                                                                                    | yperTerminal                                                         |                                |      |     |         |            |          |
|----------------------------------------------------------------------------------------------------|----------------------------------------------------------------------|--------------------------------|------|-----|---------|------------|----------|
| <u>File E</u> dit <u>V</u> iew <u>C</u> all <u>T</u> ransfer                                                                                                    | <u>H</u> elp                                                         |                                |      |     |         |            |          |
| 🗅 🗳 🍘 🏅 🗈 🎦 🖆                                                                                                    |                                                                      |                                |      |     |         |            |          |
| COMMAND>LOG O<br>DATA LOG OPERATIONS<br>1 = Download uncompr<br>2 = Download uncompr<br>3 = Download compres<br>4 = Display data log<br>0 = Previous Menu<br>Choose a Number>_ | essed log in Å<br>essed log usin<br>sed log using i<br>configuration | SCII.<br>g X-modem<br>X-modem. |      |     |         |            | <u> </u> |
| 1                                                                                                    |                                                                      |                                |      |     |         |            | <u>▼</u> |
| Connected 0:14:20 VT100                                                                                                    | 57600 8-N-1                                                          | SCROLL                         | CAPS | NUM | Capture | Print echo |          |

#### On the menu bar, click Transfer, Receive File.

| Type the location where<br>you want the received file<br>to be stored. →<br>Set the Use receiving<br>protocol to XMODEM. → | Receive File     ? >       Place received file in the following folder:                                                           |
|----------------------------------------------------------------------------------------------------|----------------------------------------------------------------------------------------------------|
| Click <b>Receive</b> . <del>&gt;</del>                                                                                     | <u>R</u> eceive <u>C</u> lose Cancel                                                                                              |
| HyperTerminal will ask you<br>to enter a name for your<br>log file.                                                        | Receive Filename         ?           Xmodem never sends a filename, so you must specify a filename for storing the received file. |
| Use a name such as<br>LOG.TXT →                                                                                            | Folder: C:\<br>Eilename: LOG.CMP                                                                                                  |
| Click <b>OK</b> . →                                                                                                    | OK Cancel                                                                                                    |

### **Alarm handling**

When the Messenger XL-70 system detects an alarm condition, it can perform a number of notification actions including:

- Open or close an output relay (to control a load such as a light, pump or siren).
- Deliver a message to a fax machine.
- Deliver a voice message to a telephone.
- Deliver a message to a computer .
- Provide local alarm notification by means of a LED.
- Annotate various reports and data screens with an alarm notification message.

The alarm notification process continues – even if the alarm condition returns to normal – until it is acknowledged.

#### **Responding to an alarm message - Voice Mode**

When the Messenger XL-70 detects an alarm it will dial any phone number designated to receive voice mode alarms. When the phone is answered, the Messenger XL-70 system will repeat the alarm message up to six times:

"Hello, this is telephone number one two three four five six seven. Alert condition exists."

Recipients of such calls should press and hold any keypad button for one to two seconds. The Messenger XL-70 system will respond with the following message:

"OK. Enter security code."

When a correct security code has been entered, the Messenger XL-70 system will say, "Yes." Then press **INP#** to learn the cause of the input alarm condition and type **ALM#** to acknowledge receipt of the alarm message.

# **Select your sensors**

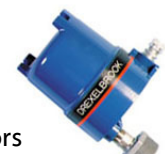

Every remote monitoring system requires sensors to convert physical variables (such as temperature, flow or level) into electrical signals that can be processed, recorded and transmitted.

The Messenger XL-70 Remote Monitoring System works directly with any sensor that provides an industry-standard 4-20 mA or dry-contact output. An expansion module is available for sensors that provide a voltage output.

Examples of conditions that can be monitored by sensors include:

Acceleration Acoustic Energy Compass Direction Current Flow Humidity Level Light Limit Switch Linear Position Occupancy ORP pH Power Pressure Rotary Position Temperature Tension Vacuum Vibration Voltage Water Quality Weight Wind Speed

There are thousands of sensor manufacturers that offer tens-of thousands of sensors to satisfy almost any application.

Global Monitoring offers a limited selection of sensors. Visit our website for an up-to-date list. Other popular sensors are available from a variety of sources including major distributors such as Digikey, Graybar and Allied.

Global Monitoring can help you find the right sensor for your application. Describe your requirements in an email to *support@globalmonitoring.com* and in most cases, we can suggest several off-the-shelf sensors from various third-party sources for you to choose from.

We also offer consulting and design services for highly specialized applications which may involve extreme or unusual conditions.

# Install the hardware

This section describes the procedure for installing the Messenger XL-70 Remote Monitoring System. It includes details on how to –

- Locate and mount the system
- Connect sensors
- Connect output devices
- Connect a power source
- Connect a landline or other communication service
- Start the system

The Messenger XL-70 Remote Monitoring System ships with a phone cord, AC power adapter, and 12 VDC rechargeable battery. Mounting hardware, sensors, hookup wire/cable, and basic tools such as a screw driver and wire stripper are not included.

The 'Options and Accessories' chapter near the end of this manual lists other items that may be required for certain installations, including: a weatherproof/NEMA-rated enclosure, an input expansion module, a data cable, and various Com Kits.

# Locate and mount the system

Locate the Messenger XL-70 Remote Monitoring System in a protected area close to the conditions being monitored. If located outdoors or in a damp, dusty or dirty environment, both the Messenger XL-70 Remote Monitoring System and its power-supply must be mounted inside a suitable

enclosure.

Remove the top cover

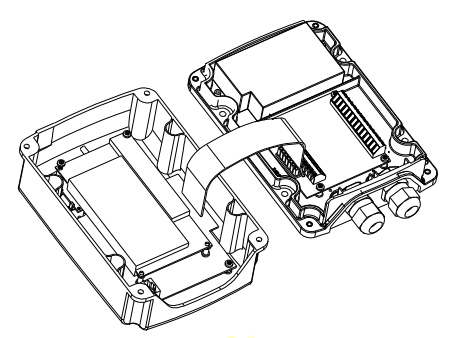

# Getting data via the internet

The Messenger XL-70 can communicate with you over the internet in a variety of ways:

**Monthly Diagnostics** – Global Monitoring offers a <u>free</u> monthly diagnostics service in which we will connect with your Messenger and perform a number of tests to insure that your monitoring system is working properly. A diagnostics report is emailed to you.

**Data Via Website** – Global Monitoring's m2mLIVE server connects with your Messenger several times a day and updates reports and a database that you can access via a website. This capability requires a subscription to the m2mLIVE monitoring service.

**Email** – Alarm reports and weekly status reports are emailed to you as pdf attachments. This very inexpensive service requires a subscription to the m2mLIVE monitoring service.

Check the 'Options and accessories' page for information about these and other internet-based monitoring solutions. Keep in mind that certain services are not compatible with certain communication modes.

# **Getting automatic reports**

The Messenger XL-70 system can send alarm reports or periodic status reports directly to a fax machine.

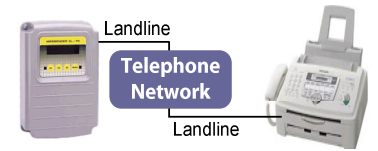

To send alarm reports to your fax machine, use the PHO O command and add your fax number to the alarm dial-out sequence. Remember to prefix the phone number with an "F".

To send periodic status reports to your fax machine, use the SCH S command and follow the menu directives.

# "Data Mode" commands

The Messenger XL-70 generates a variety of concise text reports. Each report is updated just prior to generation and is timestamped. An auto-report feature, when enabled, produces an input report at the beginning of each communications session without the need to enter a pass code. Reports can be accessed by any security level.

Refer to the "Establishing Communications" chapter at the beginning of this manual to access the XL-70 via a modem-equipped PC. Once you've logged in, you will see a COMMAND> prompt. Press the ENTER key and you will see a list of available commands.

Each three-letter command is followed by an "R" for a report, or "O" for options, or "S" for setup. So, for example, to get a real-time report of the present condition of the inputs including any that may have exceeded an alarm setpoint, type "INP" followed by an "R".

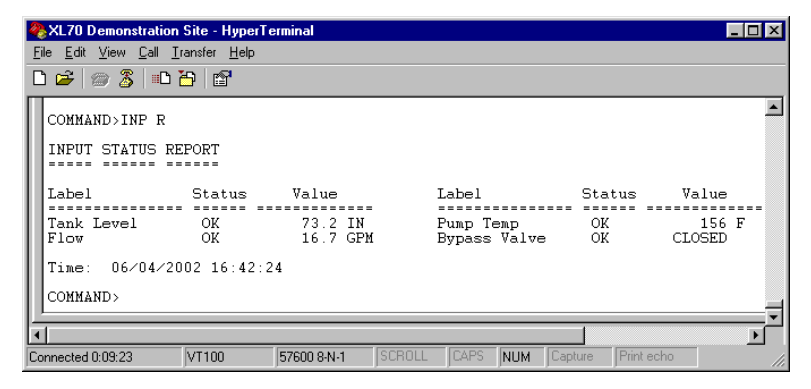

#### **Output Control**

Use the **OUT O** command and select the channel you want to control and use the spacebar to manually toggle the output "on" or "off."

The on/off state of the output is controlled by the operator with the On1# and On0# commands. Entering On1# turns output "n" ON and On0# turns output "n" OFF, where "n" is the desired output number (1-2).

**Detach the ribbon cable** from the base-plate using the ejector latches. *IMPORTANT: Detaching this cable disconnects the battery, power-supply and other signals from the processor board. Detach this cable whenever the Messenger is taken out of service.* 

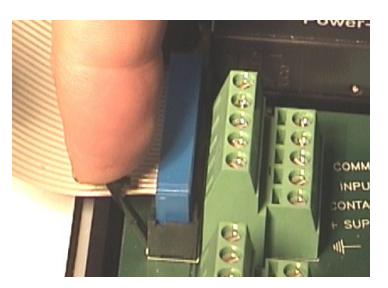

Mount the base-plate to a wall or inside an equipment cabinet.

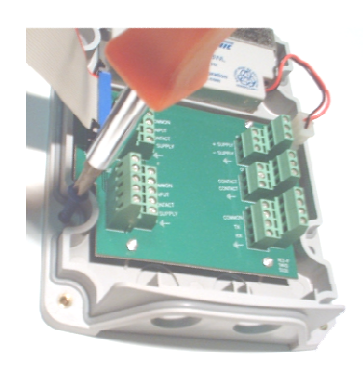

# **Connect inputs and outputs**

The Messenger XL-70 Remote Monitoring System has four inputs that can accept any sensor that produces a 4-20 mA or dry contact signal. Sensors that produce a voltage signal require an optional expansion module (see 'Options and accessories'). Contact us to discuss any sensor interfacing issues not addressed in this manual.

Inputs should be wired with 16- to 20-gauge twisted-pair cable. Keep in mind that the inputs are referenced to "common" – they are not electrically isolated from each. Certain applications may require the use of a signal isolator.

An auxiliary DC power output on the Messenger can be used to power external sensors and accessories for each input. It provides 12 VDC (nominal) at up to 100 mA. This power is taken from the backup battery and will provide uninterruptible power, even during a power outage.

*CAUTION:* Any sensor located in an explosive or hazardous environment requires special consideration that is beyond the scope of this manual. Contact Global Monitoring for further information.

#### **Typical Wiring Connections**

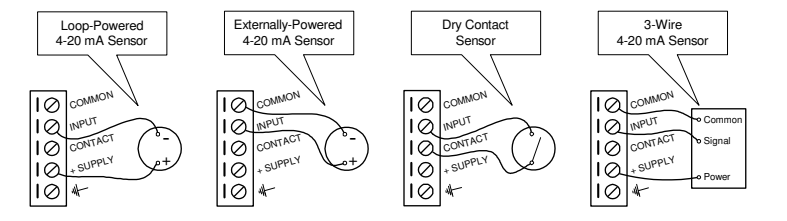

#### Need Additional Inputs?

Up to three Input Expansion Modules (see options and accessories) can be attached to the Messenger XL-70 to expand its monitoring capacity to 28 inputs. The modules are attached via twisted-pair cable and can be located up to 500 feet from the Messenger.

#### What about the Earth-Ground terminals?

Each input and output connector has an earth-ground terminal. The use of these earth-ground terminals is optional and they can be left unconnected. In electrically noisy environments, you may need to run shielded cables to your sensors, in which case you can connect their shields to the earth-ground terminals of their respective connectors. If you are using the earth-ground terminals, one of the unused earth-ground terminals should be connected to a suitable earth-ground such as a water pipe or ground rod.

The Messenger XL-70 Remote Monitoring System has two outputs that can be controlled remotely or automatically in response to alarm conditions or input parameters. The outputs utilize a solid-state relay (Omron part # G3VM-SY) that can handle a load current of 0.2 amps at 60 volts AC or DC. An external relay can be used to switch higher voltages or currents.

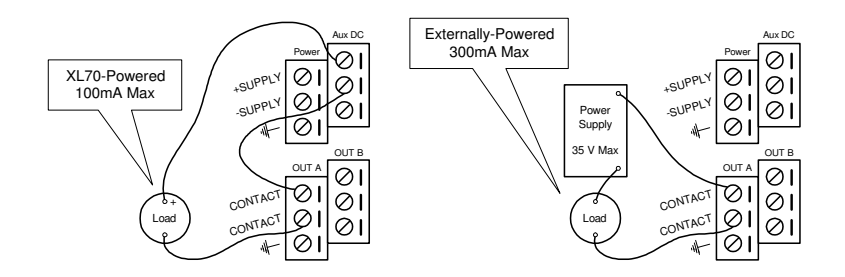

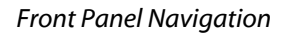

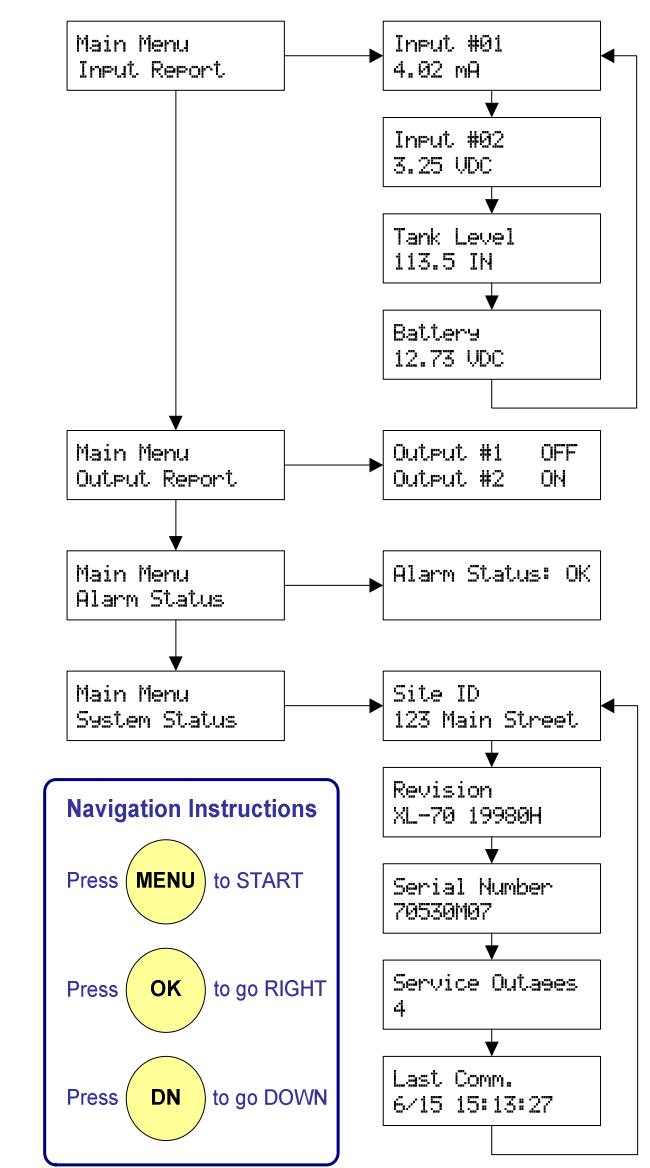

### **Front Panel controls**

The Messenger XL-70's front panel LCD display and keypad can be used to query the unit, control outputs and change settings.

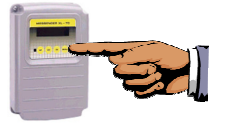

Refer to the navigation diagram on the next page. Press the "MENU" button to get to the main menu, then press the "UP" and "DOWN" buttons to scroll through the menu options. Press the "OK" button to select an option.

Note: Press the "MENU" button at any time to return to the main menu.

#### **Input Report**

The Input Report displays the current reading of each input. Use "UP" and "DOWN" to scroll through the inputs.

#### **Output Report**

The Output Report displays the on/off status of the two outputs.

#### **Alarm Status**

The Alarm Status report will display all acknowledged and unacknowledged alarms. Use "UP" and "DOWN" to scroll through the alarms.

#### **System Status**

System Status displays information about the system such as software version, serial number and the number of service outages. Use "UP" and "DOWN" to scroll through the information.

#### Communications

This menu option is reserved for future use.

#### Setup

The Setup option is used for factory calibration of the inputs. Do not change any of the setup settings.

### **Connect** a power source

The Messenger XL-70 Remote Monitoring System ships with an 18 VDC Energy Star and CEC (California Energy Commission) compliant power supply.

**Insert the leads** from the power supply through the base-plate (use one of the included feed-thru's). Connect the RED or STRIPED lead to the "+ SUPPLY" terminal. Connect the SOLID BLACK lead to the "- SUPPLY" terminal.

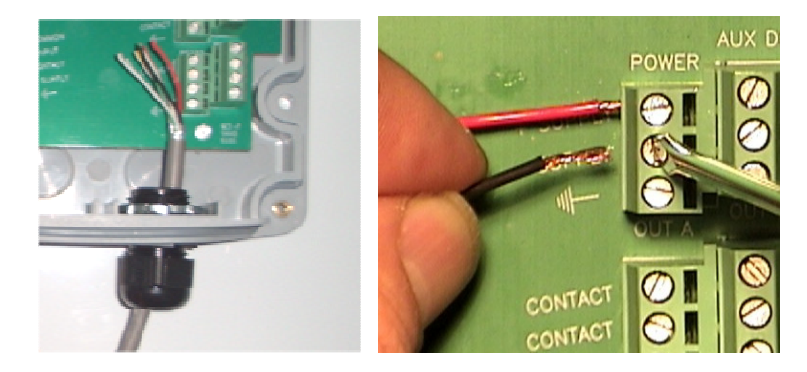

### **Connect to a communications service**

If you are using any of the communication modes that require 'land-line' phone service, follow the directions below. For other communication modes that require one of our optional Com-Kits, follow the instructions included with that kit.

Selecting a landline – The Messenger XL-70 Remote Monitoring System ships with a landline voice-modem that is compatible with most public phone systems found throughout the world. It will also work on most office PBX phone systems that are compatible with standard telephone devices.

Ideally, the XL-70 should be the only device on the line, however, it is often possible for the XL-70 to share a phone line with an answering device, facsimile machine, or telephone. Contact technical support for additional information about line sharing.

Keep in mind that certain 'voice over IP' services such as Vonage may not be suitable for modem communication. Also note that broadband DSL service may sometimes interfere with modem operation and require extra filtering. **Test the landline** by connecting a standard telephone to it. Make sure you can place and receive calls. Check both pulse and tone dialing modes and make a note of any prefixes (such as "9") that may be required to place a call.

**Insert the phone cord** through the system's wiring feed-thru and connect it to the mating connector located inside the top cover. Connect the other end of the phone cord to an active phone jack

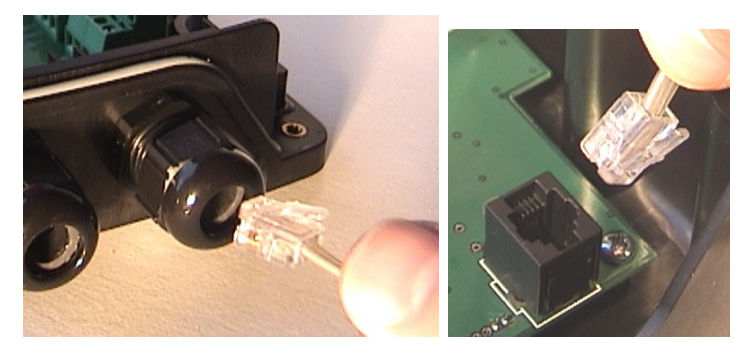

# **Plug it in**

When all wiring connections are complete, tighten the wiring feedthru's until all of the wires are restrained. Connect the ribbon cable from the XL-70's top cover to the base. Place the top cover on the base-plate and tighten the four corners. Plug the power supply into a non-switched (always on) power outlet.

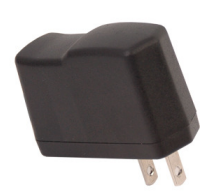

North American Version

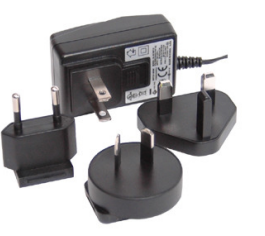

International Version

your phone to key in the security code and to spell out commands. The XL-70 will respond in spoken English. To check input status, press

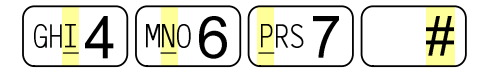

#### To check output status, press

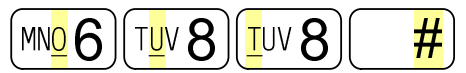

To turn output <u>1</u> off(<u>0</u>), press

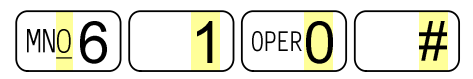

To turn output 1 On(1), press

| (MN <mark>0</mark> 6) (1) (1) (# |
|----------------------------------|
|----------------------------------|

To turn output 2 Off(0), press

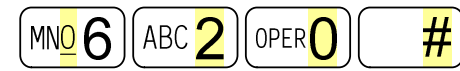

To turn <u>output 2</u> On(<u>1</u>), press

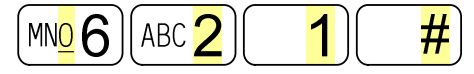

To acknowledge an <u>alarm</u> or check alarm status, press

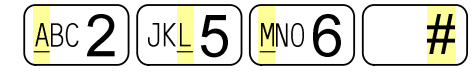

To end a voice mode session, simply press BYE.

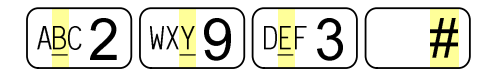

# Working with the Messenger XL-70

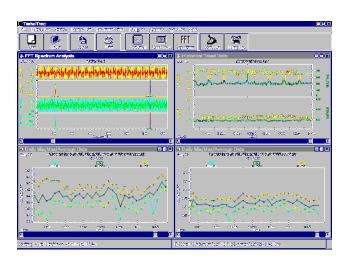

You've configured your Messenger XL-70

Remote Monitoring System to monitor and record conditions at a remote site. Now you're ready to check the status at the remote site, analyze activity and control the operation of some equipment. You can access your XL-70 in a variety of ways, depending on which communication modes you enabled during installation. This section describes how to work with your XL-70 using a few of the most common communication modes. Keep in mind that not every communication mode will be available to you - only those modes which you enabled during installation.

# "Voice Mode" commands

The Messenger XL-70 has an interactive 'Voice-Mode' that accepts touch-tone commands from any telephone and produces vocalized responses in plain English. Voice-Mode is ideal for quick status checks of conditions at a remote site from the convenience of any cell-phone or telephone. It can also be used to control outputs and acknowledge alarms.

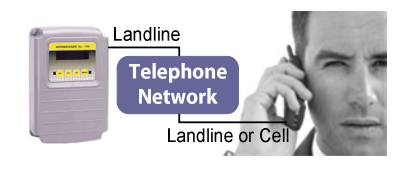

Use your land-line or cell-phone to call the Messenger XL-70. When it answers, you will hear a "bong" sound, followed by a few seconds of silence. Press the "#" key on your phone during the time of silence. The system will switch to voice mode, identifying itself and prompting you for a security code. If you fail to press the "#" key at the proper time, hang up, wait at least one minute, and try again. Once the XL-70 enters voice mode, use the buttons on

# **Establish communication**

You can communicate with the Messenger XL-70 using any one of the available 'communication modes' discussed in the previous chapter. In this section, we focus on two of the standard communication modes: the 'Landline/PC Connection' and the 'Direct Connection'. Both modes support the administrative commands needed for setup and commissioning.

# **Preparation**

Both the 'Landline/PC Connection' and 'Direct Connection' require a data terminal or a computer running a "terminal emulation" program. We recommend using a Window's based PC running: Hyper Terminal (which is included with most versions of Windows), or the more advanced Hyper Terminal Private Edition (which is available as a free download at

http://www.hilgraeve.com/htpe/download.html.)

Hyper Terminal Private Edition is free for personal use and is regarded and one of the most stable and easy to use programs in its class. All of the examples in this manual were performed using Hyper Terminal Private Edition Versions 6.3 on a Windows XP computer.

Note: Vista users should use HyperTerminal Private Edition.

#### Setup for a Landline/PC Connection

Connect the Messenger System to a standard 'dial-tone' phone line. Connect the PC to its own phone line. The PC must have a modem.

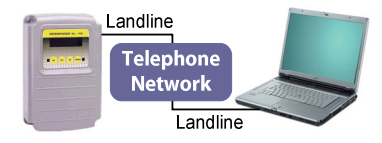

#### Setup for a Direct Connection

The 'Direct Connection' mode requires a data cable that you can obtain from Global Monitoring (see 'Services and Accessories' at the end of this manual) or make yourself.

If you decide to make one yourself, solder lengths of stranded wire to a D-Sub-9 Female Connector as shown. The connector is available from Radio Shack (#276-1538) or Digikey (#L77DE09S).

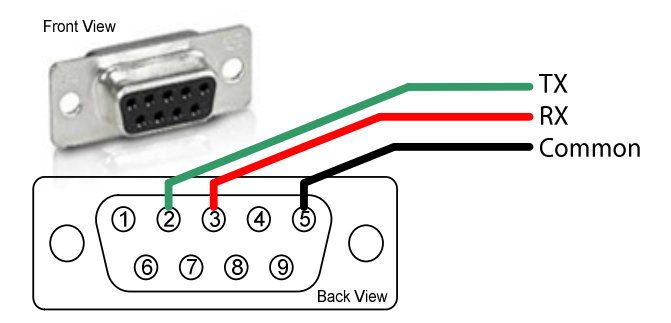

In either case, connect the free ends of the data cable to the designated terminals on the XL-70 and plug the D-Sub-9 connector into your computer's serial port.

### **Creating the connection**

If you are using Hyper Terminal Private Edition, click [Start], [All Programs], [Hyper Terminal Private Edition], [Hyper Terminal Private Edition]

| In the <b>Connect Description</b>                  |
|----------------------------------------------------|
| dialog box, type a name for the                    |
| connection. The name should                        |
| describe what the Messenger is                     |
| monitoring or where it is located                  |
| <ul> <li>whichever makes sense for your</li> </ul> |
| application.                                       |

Choose an icon.

Click OK Click OK.

| Connection Description 🔹 🔀                                   |
|--------------------------------------------------------------|
| New Connection                                               |
| Enter a name and choose an icon for the connection:<br>Name: |
| Icon:                                                        |
|                                                              |
| OK Cancel                                                    |

STOP!

Skip ahead to either "Create a Direct Connection", or continue on to "Create a Landline Connection".

present alarm is considered to be active when an input alarm setpoint is exceeded for longer than the input's response time.

#### **Close on Unacknowledged Alarms**

The output will go on (close) when an alarm condition exists on any of the inputs designated by the alarm mask and stay on even if the alarm condition goes away. It will turn off (open) when the alarm condition is acknowledged.

#### **Automatic**

Control is active 24/7. The output will automatically turn ON or OFF as determined by the Output ON and Output OFF setpoints on its corresponding input. Use the **INP S** command to set or change these control setpoints.

#### Automatic Day

Identical to Automatic, except that control only occurs during daytime hours. The output is OFF during nighttime hours. Use the **INP S** command to set or change the control setpoints and the **DAY S** to set or change Start of Day and End of Day.

#### **Automatic Night**

Identical to Automatic, except that control only occurs during nighttime hours. The output is OFF during daytime hours. Use the **INP S** command to set or change the control setpoints and the **DAY S** to set or change Start of Day and End of Day.

#### **Alarm Mode**

When using one of the alarm tracking modes to control an output, you must enter an alarm mask for that output. The alarm mask indicates which input's alarm conditions should be used to control the output. The alarm mask is a two-character hexadecimal number representing an eight-bit binary mask. The least significant bit of the mask correlates to input #1, the most significant bit of the mask correlates to input #8. If a bit in the mask is set to 0, alarms on the correlating input will not control the output. Conversely, if a bit is set to 1, an alarm on the correlating input will control the output.

As an example, if you want output #1 to be controlled by alarms on input channels 1 through 4, but ignore alarms on channels 5 through 8, you would use **OF** (equivalent to binary 00001111) as the alarm mask.

#### **Close on Active Alarms**

The output will go on (close) when an alarm condition presently exists on any of the inputs designated by the alarm mask. A present alarm is considered to be active when an input alarm setpoint is exceeded for longer than the input's response time.

#### **Open on Active Alarms**

The output will go off (open) when an alarm condition presently exists on any of the inputs designated by the alarm mask. A

#### **Create a Landline/PC connection.**

In the **Connect To** dialog box, enter the **Country/region**, **Area code** and **Phone number** of the unit to be called. In the **Connect using** box, select your computer's modem (Note: if your modem is not listed it may not be installed properly).

Click OK.

| Connect To 🔹 💽 🔀                                          |
|-----------------------------------------------------------|
| Razelton Production Facility                              |
| Enter details for the phone number that you want to dial: |
| Country/region: United States (1)                         |
| Ar <u>e</u> a code: 470                                   |
| Phone number: 555-1212                                    |
| Connect using: HDAUDIO SoftV92 Data Fax Mode              |
| OK Cancel                                                 |

#### Click [Cancel]

The connection is now defined and it's time to save it.

Click [File], [Save]

| Connect                          | ? 🔀                |
|----------------------------------|--------------------|
| 🇞 Messenger Demo System          |                    |
| Phone number: 1 470 555-1212     | Modify             |
| Your location: Local             | Dialing Properties |
| Calling card: None (Direct Dial) |                    |
| Dial                             | Cancel             |

#### STOP!

Skip ahead to "Save the Connection".

#### **Create a Direct Connection.**

In the **Connect To** dialog box, enter the **Country/region**, **Area code** and **Phone number** of the unit to be called. In the **Connect using** box, select your computer's modem (Note: if your modem is not listed it may not be installed properly).

Click **OK**.

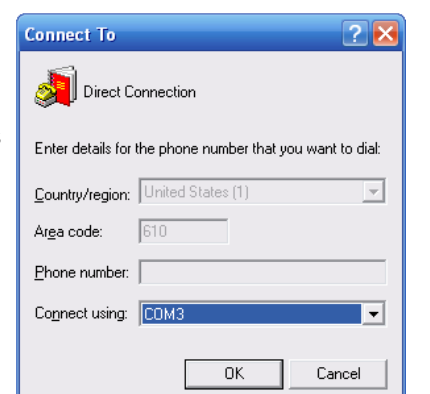

| Set the following         |
|---------------------------|
| communication properties: |

Bits Per Second: 9600 Data Bits: 8 Parity: none Stop Bits: 1 Flow Control: None

Click [File], [Save]

| COM3 I<br>Port S | Properties<br>ettings |      |                 | 2 🔀        |
|------------------|-----------------------|------|-----------------|------------|
|                  | Bits per second:      | 9600 |                 | •          |
|                  | <u>D</u> ata bits:    | 8    |                 | •          |
|                  | Parity:               | None |                 | •          |
|                  | <u>S</u> top bits:    | 1    |                 | •          |
|                  | Elow control:         | None |                 | •          |
|                  |                       |      | <u>R</u> estore | e Defaults |
|                  | 0                     | ĸ    | Cancel          | Apply      |

□ Select #4 and follow the on-screen instructions.

| 2  | XL70 Demonstration Site - HyperTerminal                                                                                                    |                                       | ×   |
|----|----------------------------------------------------------------------------------------------------|---------------------------------------|-----|
| E  | ïle <u>E</u> dit <u>V</u> iew <u>C</u> all <u>T</u> ransfer <u>H</u> elp                                                                     |                                       |     |
| C  | ) 🖆 🍘 🕉 💷 🎦 📅                                                                                                    |                                       |     |
|    | COMMAND>LOG S<br>DATA LOG SETUP                                                                                                    |                                       | •   |
|    | 1 = Non-Critical Alarm Log Period 0<br>2 = Critical Alarm Log Period 0<br>3 = High Resolution Mode E<br>4 = Clear Log 0<br>9 = Previous Menu | 00:01:00<br>00:01:00<br>Enabled       |     |
| I  | Choose a Number>1                                                                                                    | I                                     |     |
|    | Non-Critical Alarm Log Period<br>Enter new time in hh:mm:ss format > 0                                                                       | 00:15:00                              | Ţ   |
|    | [                                                                                                    | E E E E E E E E E E E E E E E E E E E |     |
| Co | onnected 0:13:53 VT100 57600 8·N-1                                                                                                    | SCROLL CAPS NUM Capture Print echo    | /1. |

# **Configure the Output Controller**

The Messenger XL-70 includes two switched outputs that can be used to control or reset equipment - either on demand or response to input set-points or alarm conditions.

- In manual mode, an output is controlled by the user. This mode is useful for remotely resetting equipment.
- In set-point mode, an output is controlled by "on" and "off" set-points on a designated input channel. A common use for this mode is to regulate tank levels by controlling a pump. Other applications include temperature and pH control.
- In alarm mode, an output is controlled by the alarm status of the Messenger XL-70. Use this mode to shut down equipment or to activate a warning device.

You can mix or match control mode settings among the two output channels. The output control mode settings are found in the **OUT S** menu.

There are three variations of set-point mode, differing only with respect to the time-of-day in which the automatic control is active.

| @<br><u>F</u> | >XL70 Demonstration Site - HyperTerminal     _        Elle     Edit     Yiew       Call     Iransfer                                                                                                    |           |        |      |     |         |            |     |
|---------------|----------------------------------------------------------------------------------------------------|-----------|--------|------|-----|---------|------------|-----|
| C             | ) 😂 🍘 🐉 💷 🎦 😭                                                                                                    |           |        |      |     |         |            |     |
|               | COMMAND>PHO O                                                                                                    |           |        |      |     |         |            |     |
|               | PHONE NUMBER SETUP<br>1 = Phone #1 No Number<br>2 = Phone #2 No Number<br>3 = Phone #3 No Number<br>4 = Phone #3 No Number<br>5 = Phone #6 No Number<br>7 = Phone #6 No Number<br>7 = Phone #7 No Number<br>8 = Phone #8 No Number<br>0 = Previous Menu |           |        |      |     |         |            |     |
|               | Choose a Number>1                                                                                                    |           |        |      |     |         |            |     |
| l             | 1) Phone #1 - No Number                                                                                                    |           |        |      |     |         |            |     |
|               | 1 = Change Label Name<br>2 = Change Phone Number<br>3 = Erase Entry<br>0 = Previous Menu                                                                                                    |           |        |      |     |         |            |     |
|               | Choose a Number>                                                                                                    |           |        |      |     |         |            |     |
| 4             | 1                                                                                                    |           |        |      |     |         |            |     |
| Co            | onnected 0:28:52 VT100 570                                                                                                    | 600 8-N-1 | SCROLL | CAPS | NUM | Capture | Print echo | 11. |

# **Configure the Data Logger**

The Messenger System's data logger records all system-wide events such as alarms, online sessions, resets and failed login attempts. It can also be configured to record input and output conditions on a periodic basis.

#### **Logging period**

□ At the COMMAND> prompt, type **LOG S**. Select #1 and enter the logging period in HH:MM:SS format.

#### **Clear memory**

This action permanently erases the contents of the datalogger's memory. Note: you normally do not have to clear memory – when it is full, it will automatically clear the oldest information in its memory. You can use this clear function after you download the contents of the datalogger's memory minimize future download time and to eliminate the possibility of downloading redundant information.

#### Save the connection

| Click [Cancel]                                          | Connect ? 🔀                                   |
|---------------------------------------------------------|-----------------------------------------------|
| The connection is now defined and it's time to save it. | Hazeltion Production Facility                 |
| Click [File], [Save]                                    | Phone number: 9 1 470 555-1212 <u>M</u> odify |
|                                                         | Your location: Office                         |
|                                                         | Calling card: None (Direct Dial)              |
|                                                         | Dial Cancel                                   |
|                                                         |                                               |

At this point it's easy to create a shortcut on your desktop.

- Click [File], [Open].
- Right Click on the connection you just created, then Click [Copy].
- Point to an empty location on your Windows' toolbar (usually located at the bottom of your screen.) Right Click, then click "show the desktop".
- Point to an empty location on your desktop. Right Click, then Click "Paste Shortcut". A shortcut icon will be placed on your desktop.

#### Test the connection

Start the connection using either of the following methods:

- Click [Start], [All Programs], [Hyper Terminal Private Edition], [Hyper Terminal Private Edition], then [File], [Open]. Double-click on the connection you want to make.
- Double-click on the desktop icon you created in the above paragraph.

In either case, you should now see the Hyper Terminal connection box.

#### Click [Dial] or [Connected].

When the Messenger XL-70 Remote Monitoring System responds, the **Connect** dialog box will close and you will see a logon message coming directly from your Messenger System.

# **Configure the system**

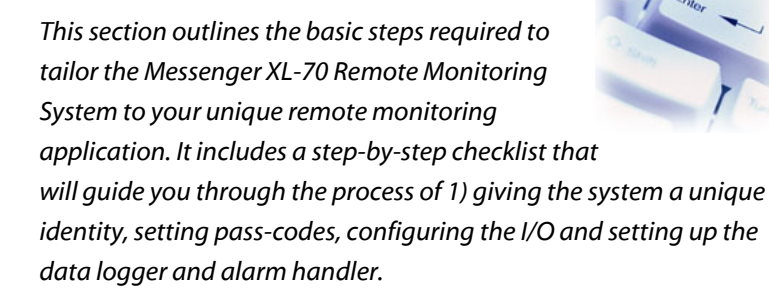

# Log on as administrator

Establish a connection with the Messenger System using any communication mode that supports administrative commands (direct serial, Landline/PC, etc.) When prompted, enter your the administrative passcode (the default code is 1111 1111.)

You should see a command prompt. All commands are entered from the command prompt.

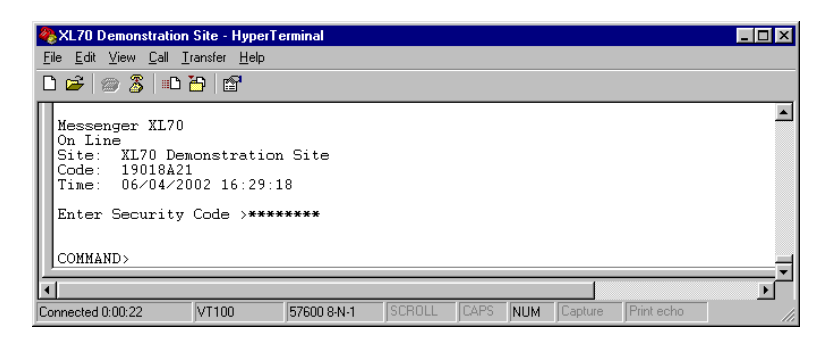

# **Security Codes**

Your Messenger System has three security codes, each permitting access to the system but with varying degrees of privilege.

**Level 1 Security Code** 

- □ Select menu item #10 and enter the "Output OFF setpoint".
- □ Make sure that "automatic control" is selected under the OUT S menu..

#### **Data Logging**

Datalogging can be enabled or disabled on a "per channel" basis. Disabling datalogging on any channel results in additional memory allocated for the other channels.

□ Select menu item #14 to enable or disable data logging for this channel.

REPEAT THE ABOVE FOR EACH INPUT

# **Configure the Alarm Dialer**

The Messenger System continually monitors all inputs for alarm setpoint violations. If a violation continues for the amount of time specified in the "response time" parameter, a notification process is triggered and a voice, fax or text message is delivered to up to eight designated telephone numbers. Notification will continue – even if the alarm condition returns to normal – until the alarm has been acknowledged.

#### **Notification Directory**

- □ At the COMMAND> prompt, type **PHO O** to display a list of 8 numbers to be dialed for alarm notification.
- □ Select an entry to edit. When prompted, enter a name and phone number following the on-screen instructions.

- Select menu item #2 and select one of the following: 4-20 mA analog sensor, dry-contact sensor, flow totalizer or temperature sensor.
- □ Select menu item #3 and enter the "Top of Scale" value.
- □ Select menu item #4 and enter the "Bottom of Scale" value.
- Select menu item #11 and enter a number corresponding to the number of decimal positions that you want to appear in various reports.
- □ Select menu item #12 and enter an abbreviation for the engineering units appropriate to the sensor.

#### **Alarm setpoints**

Convert the raw signal from each sensor into meaningful information. In the accompanying examples, we will use a pressure sensor that produces a current of 4 milliamps at 50 PSI, increasing to a current of 20 milliamps at 200 PSI. To disable the low alarm, set it equal to the bottom-of-scale parameter. To disable the high alarm, set it equal to the top-of-scale parameter.

- □ Select menu item #5 and enter a high alarm limit.
- □ Select menu item #6 and enter a low alarm limit.
- Select menu item #7 and enter a response time. An alarm does NOT trigger unless the alarm setpoints ve been violated for the entire response time.

#### **Control setpoints**

The Messenger XL-70 Remote Monitoring System has two controllable outputs that can be used to turn devices on or off. Outputs one and two can be programmed to change state based on the values of inputs one and two. To illustrate operation, the Messenger System can automatically OPEN a valve connected to output #1 whenever a level sensor attached to input #1 exceeds a programmed setpoint. The valve would remain open until the level drops below an output off setpoint.

□ Select menu item #9 and enter the "Output ON setpoint".

Level One Security Code is for system administrators and permits access to setup commands as well as the operational and reporting commands.

□ At the COMMAND> prompt, type **SEC S** and select menu item #1. You will be prompted to enter a new security code. The security code is eight digits long and all eight must be entered. Only the digits 0-9 are accepted.

#### Level 2 Security Code

Level Two Security Code permits access to setup and reporting commands.

□ At the COMMAND> prompt, type SEC S and select menu item #2. You will be prompted to enter a new security code. The security code is eight digits long and all eight must be entered. Only the digits 0-9 are accepted.

#### **Level 3 Security Code**

Level Three Security Code permits access only to the reporting commands.

□ At the COMMAND> prompt, type SEC S and select menu item #3. You will be prompted to enter a new security code. The security code is eight digits long and all eight must be entered. Only the digits 0-9 are accepted.

# **Identifying the system**

Your Messenger System has several programmable identification fields that are used on various reports to help you manage information from your remote sites. The information that you enter in these fields will not affect the operation of the Messenger System.

#### **Code Number**

This eight-character alphanumeric field is often used to number the remote monitoring systems that you have in the field (example: ACME-001, ACME-002, etc) or to record the installation date.

□ At the COMMAND> prompt, type SEC S, choose menu selection number 4, and type your eight-character code.

#### **Unit Phone Number**

This is the phone number of the line to which the Messenger System is attached. The Messenger System will vocalize the information in this field to identify itself in voice mode.

□ At the COMMAND> prompt, type SEC S, choose menu selection number 5, and type the phone number of the line to which the Messenger System is attached.

#### **Site Name**

This 32-character alphanumeric field describes the location, address, or function of the Messenger System. Examples include: "123 Main St., 19123" or "Communications Closet, Floor 3".

□ At the COMMAND> prompt, type SEC S, choose menu selection number 6, and type the site name.

# **Configuring the inputs**

Each input channel has a set of programmable parameters that enable the Messenger System to convert raw electrical signals from sensors into meaningful engineering units such as degrees, PSI, or GMP. The parameters are also used to define alarm conditions, control outputs, and record data.

At the COMMAND> prompt, type INP S and select the input that you want to configure. You will get a sub-menu containing a list of parameters – and their settings – for that input. The sub-menu varies depending upon the sensor type.

|   | XL70 Demonstration Site - HyperTerminal     Image: Control of the second second s |
|---|----------------------------------------------------------------------------------------------------|
| [ |                                                                                                    |
|   | COMMAND>INP S           SET/CHECK INPUT SETTINGS           01 = Input #01 (Label)         05 = Input #05 =Hide=           02 = Input #02 (Label)         06 = Input #06 =Hide=           03 = Input #03 (Label)         07 = Input #07 =Hide=           04 = Input #04 (Label)         08 = Input #08 =Hide=           00 = Previous Menu         Choose a Number>1                                                                                                    |
|   | Input #1<br>PRESENT SETTINGS<br>The sensor Type Linear 4 to 20mÅ<br>03 = Top of Scale 20.00<br>04 = Bottom of Scale 4.00<br>05 = High Alarm Set Point 20.00<br>06 = Low Alarm Set Point 4.00<br>07 = Response Time 0 Sec.<br>08 = Rate Alarming Disabled<br>09 = Output Off Set Point 20.00<br>10 = Output Off Set Point 20.00<br>11 = Decimal Places 2<br>12 = Units mÅ<br>13 = Calibration Offset 0.00<br>14 = Data Logging Enabled<br>00 = Previous Menu<br>Choose a Number>                                                                                                    |
| Ŀ |                                                                                                    |
| C | ionnected 0:11:08 VT100 57600 8-N-1 SCROLL CAPS NUM Capture Print echo                                                                                                    |

#### Label

Each input can be given a name to help identify the information coming from it.

□ Select menu item #1and type an appropriate label name. Labels can be up to 12 characters long and contain any alphanumeric or other (e.g. # < > \* / \ ) printable characters.

#### **Convert to engineering units**

Convert the raw signal from each sensor into meaningful information. In the accompanying examples, we will use a pressure sensor that produces a current of 4 milliamps at 50 PSI, increasing to a current of 20 milliamps at 200 PSI.

Inputs configured as dry contacts have only one alarm state. If the input state equals the configured alarm state, an alarm condition will be triggered.